# KT200Common problems and solutions

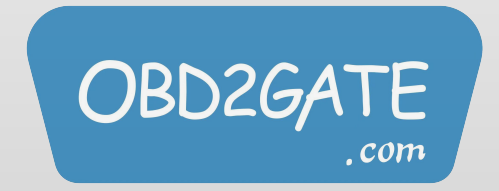

#### -. The software cannot connect to the server.

| Select Driver | Manuals                                | 12,2 V                      | Exit   |
|---------------|----------------------------------------|-----------------------------|--------|
| лсв<br>тс176  | 7 - JCB                                | USE THE BENCH BOX<br>MASTER |        |
| EDC17         | CV44<br>CHECKSUM                       |                             | ^      |
| CONNECT       | Read Ext Flash<br>Read Int Flash Micro |                             |        |
| Read All      | Read Eeprom                            |                             |        |
| WriteAll      | Write Ext Flash                        | Programming Data File       |        |
| mands         | Write Eeprom                           |                             |        |
|               |                                        |                             | _      |
|               |                                        |                             | 0' 0'' |

.com

| Select Driver                          | Manuals               | 12,2 V                     | Exit   |
|----------------------------------------|-----------------------|----------------------------|--------|
| JCB<br>TC176                           | 57 - JCB              | USE THE BENCH BOX<br>MASTE | ER     |
|                                        | CHECKSUM              |                            |        |
| CONNECT                                | Read Ext Flash        |                            |        |
|                                        | Read Int Flash Micr   | WAIT INTERNET CONNECTION   |        |
| Read All                               | Read Eeprom           |                            |        |
|                                        | Write Ext Flash       | Programming Data File      | ~      |
| WriteAll                               | Write Int Flash Micro |                            |        |
|                                        | Write Eeprom          |                            |        |
| nmands<br>TA READING<br>t data reading |                       |                            | · 1000 |
| rt data reading                        |                       |                            |        |

After the normal connection, click "CONNECT", the "WAIT INTERNET CONNECTION" buffer will pop up, and it has not been connected, and finally the page will pop up:

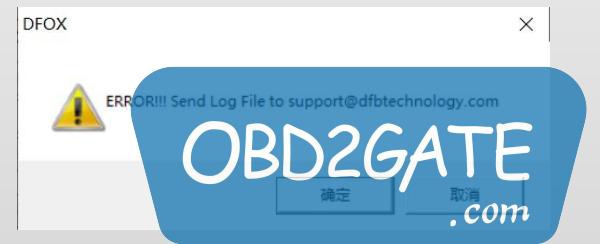

# Solution:

• Take the computer WIN10 system as an example, open the windows settings:

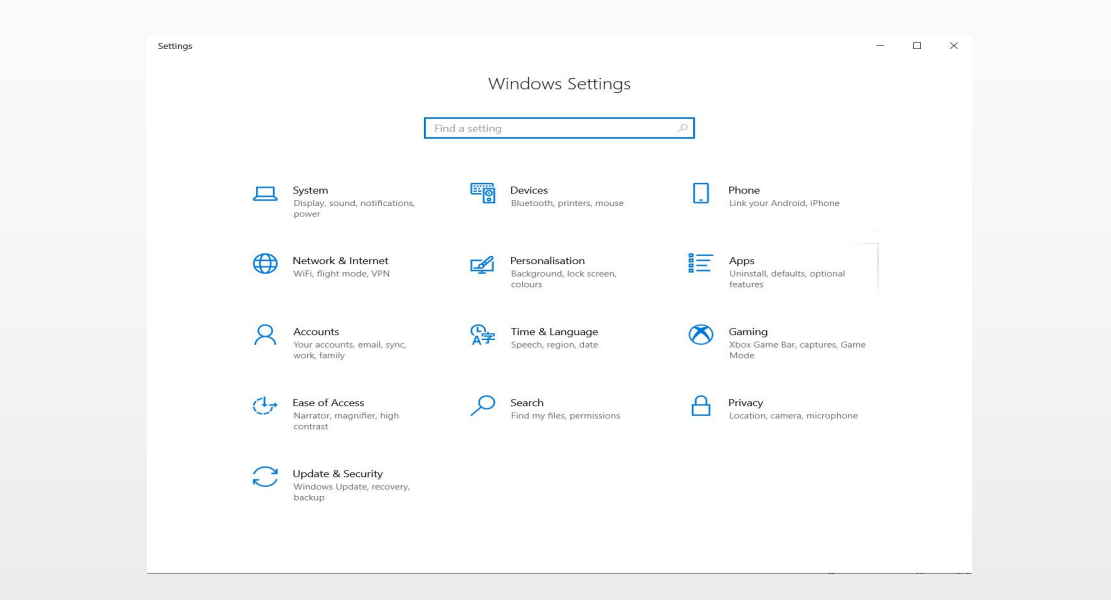

Search and open "Virus and Threat Protection", check whether anti-virus protection software is installed, and close and delete the anti-virus software if so.

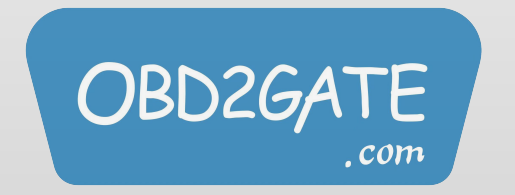

• In windows settings, search for "firewall and network protection" settings and turn off network firewall.

| $\leftarrow$  | (۱) Firewall & network protection                                               |                                                              |
|---------------|---------------------------------------------------------------------------------|--------------------------------------------------------------|
| =             | Who and what can access your networks.                                          | Windows Community videos                                     |
| ଜ             |                                                                                 | Learn more about Firewall & network protection               |
| $\bigcirc$    | Microsoft Defender Firewall is using settings that may make your device unsafe. |                                                              |
| 8             |                                                                                 | Do you have a question?                                      |
| ( <b>1</b> )) | Restore settings                                                                | Get help                                                     |
|               |                                                                                 |                                                              |
|               |                                                                                 | Who's protecting me?                                         |
|               | Bo Domain network                                                               | Manage providers                                             |
| $\otimes$     | Firewall is off.                                                                |                                                              |
| R             | Turn on                                                                         | Help improve Windows Security                                |
|               |                                                                                 | Give us feedback                                             |
|               |                                                                                 |                                                              |
|               | Private network (active)                                                        | Change your privacy settings                                 |
|               | Firewall is off.                                                                | View and change privacy settings for your Windows 10 device. |
|               | Turn on                                                                         | Privacy settings                                             |
|               |                                                                                 | Privacy dashboard                                            |
|               |                                                                                 | Privacy Statement                                            |
|               | R Public network                                                                |                                                              |
|               | Firewall is off                                                                 |                                                              |
|               |                                                                                 |                                                              |
| ŝ             |                                                                                 |                                                              |
|               | OBDZGATE                                                                        |                                                              |
|               | com                                                                             |                                                              |

#### • And check if Windows Defender Firewall is turned off synchronously.

#### Customise settings for each type of network

You can modify the firewall settings for each type of network that you use.

#### Private network settings

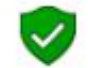

- Turn on Windows Defender Firewall
  - Block all incoming connections, including those in the list of allowed applications
  - Notify me when Windows Defender Firewall blocks a new app

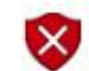

Turn off Windows Defender Firewall (not recommended)

#### Public network settings

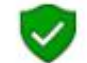

O Turn on Windows Defender Firewall

- Block all incoming connections, including those in the list of allowed applications
- Notify me when Windows Defender Firewall blocks a new app

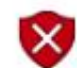

Turn off Windows Defender Firewall (not recommended)

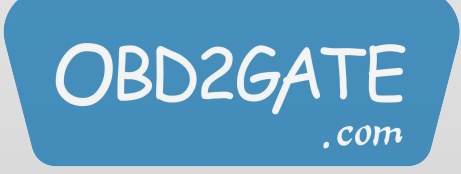

• After checking, make sure to close the firewall and anti-virus system software, reopen KT200, and connect to the server.

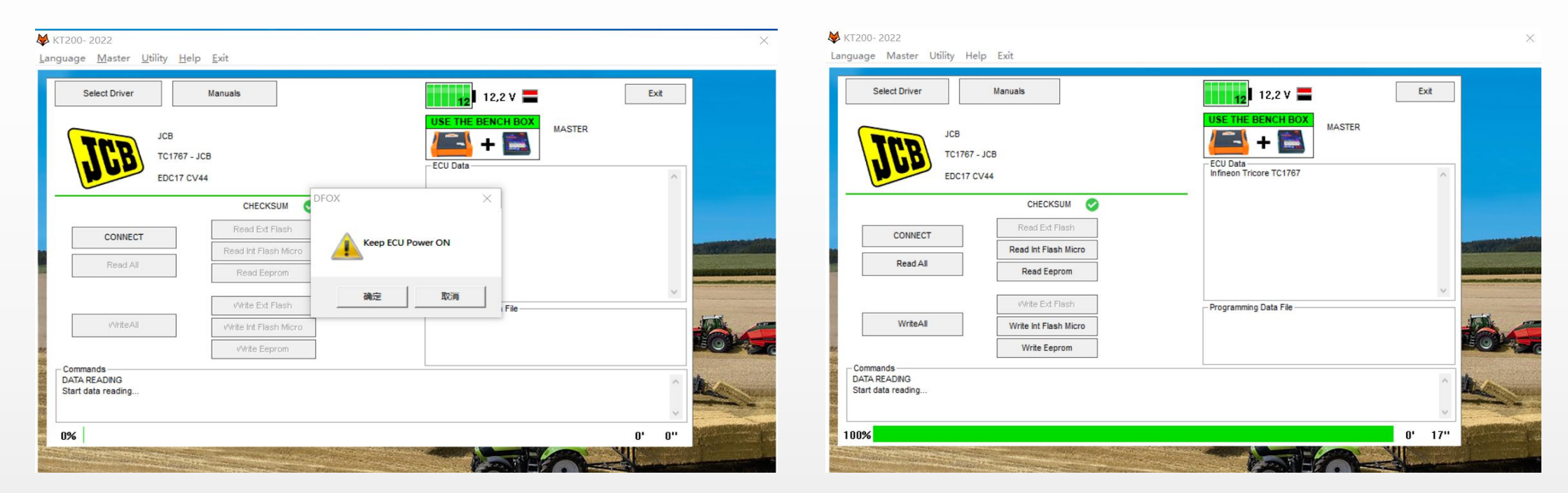

• Finally show successful connection to the server.

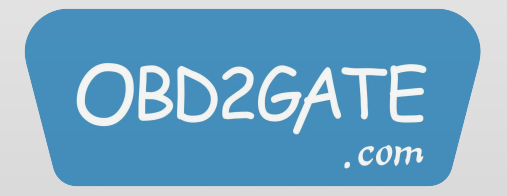

## **Diagnosedetect problems**

- —.In the KT200-master folder, the suffix dll files cannot exceed three, and the extra ones can be deleted..
- There are three files Gcheck.dll, SecurityAccess.dll, wuzi.dll in the folder..

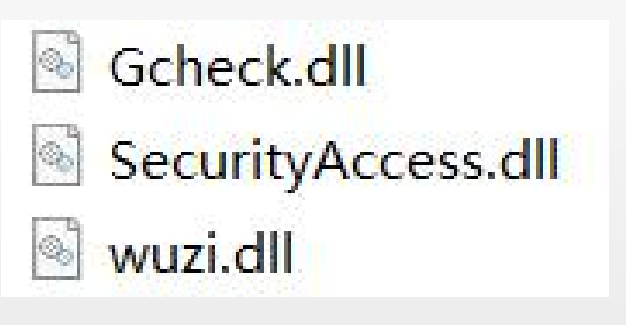

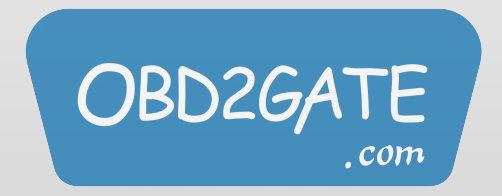

### Time zone problem

• If the time zone is inconsistent with the location, this error will be prompted.

|         | $\times$          |
|---------|-------------------|
| Compute | r clock is wrong! |
|         |                   |
|         | 确定                |

In the computer settings, search for "time", select the corresponding time zone, and synchronize the network time.

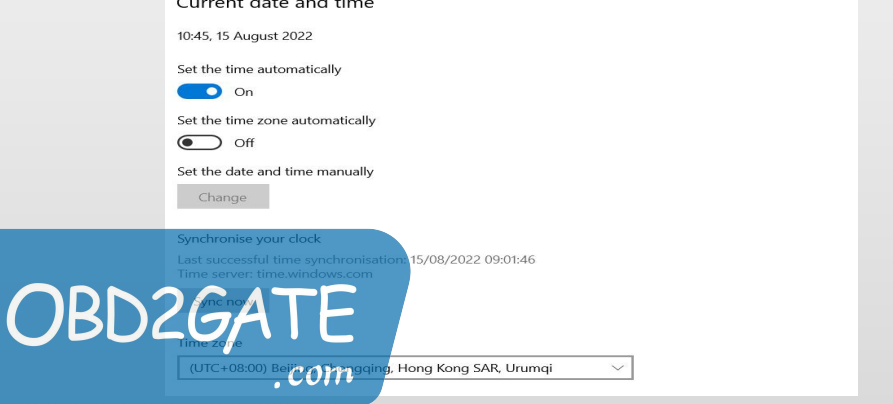

# Driver problem can't open

• The driver is missing, prompt

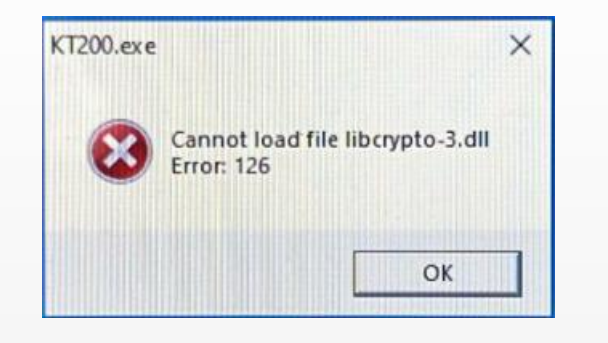

Install the patch package corresponding to the system, and it can run normally.

vc\_redist.x64

The 32-bit system corresponds to the X86 version, and the 64-bit system corresponds to the X64 version, just install it.

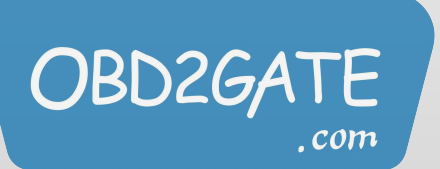

# dfb2xx.dll file error

• Use Diagnose to detect, pop up

| ×                                                       |
|---------------------------------------------------------|
| Wrong size or version of c:\windows\syswow64\dfb2xx.dll |
|                                                         |
| 确定                                                      |
|                                                         |

• This is because the size of the dfb2xx.dll file in C:\windows\syswow64 is inconsistent. The size of the dfb2xx.dll file of KT200 is 202kb, not 392kb, so replace it.

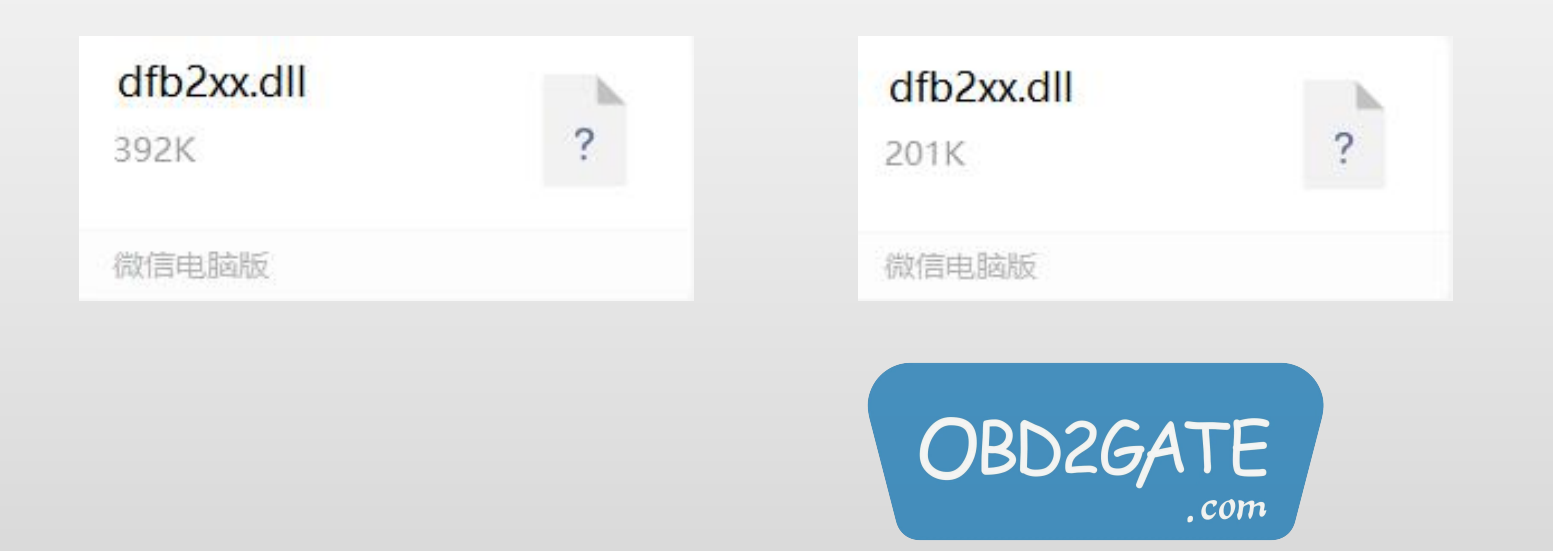

### **KT200driver error**。

- When opening the software, it prompts that the driver is wrong,
- Open the computer settings, search for "recovery", select "reset this computer"

| Advanced start-up                                                                                                    |
|----------------------------------------------------------------------------------------------------|
| Start up from a device or disc (such as a USB drive or DVD), change your<br>PC's firmware settings, change Windows start-up settings or restore<br>Windows from a system image. This will restart your PC. |
| Restart now                                                                                                    |

• Then select "Troubleshoot"

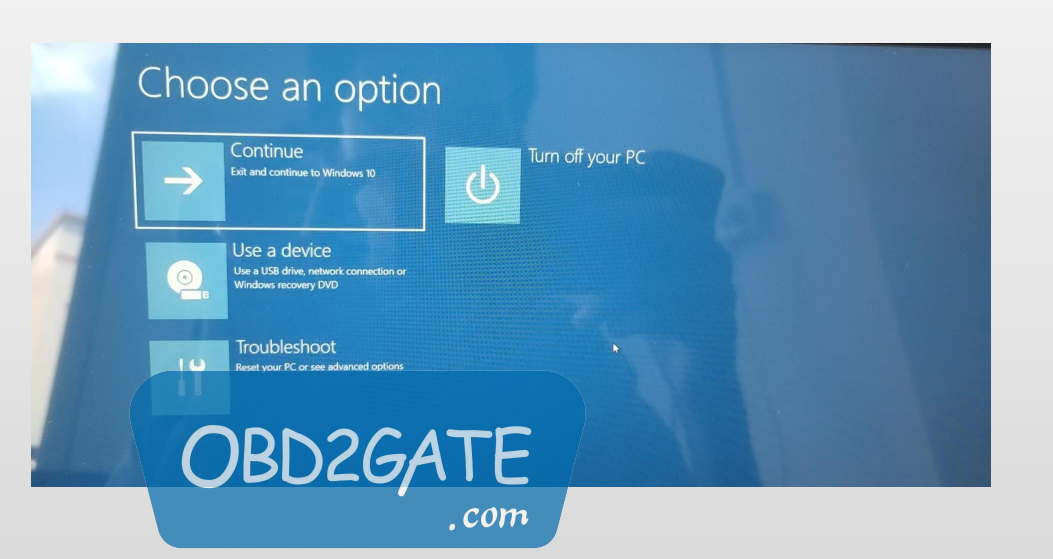

• Then select "Advanced Options"

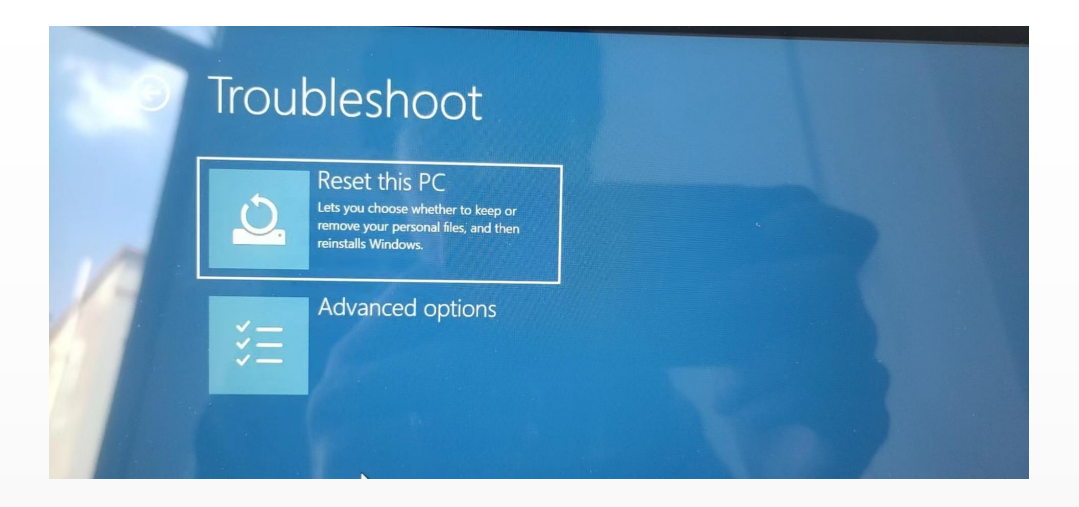

• Then select "Startup Settings"

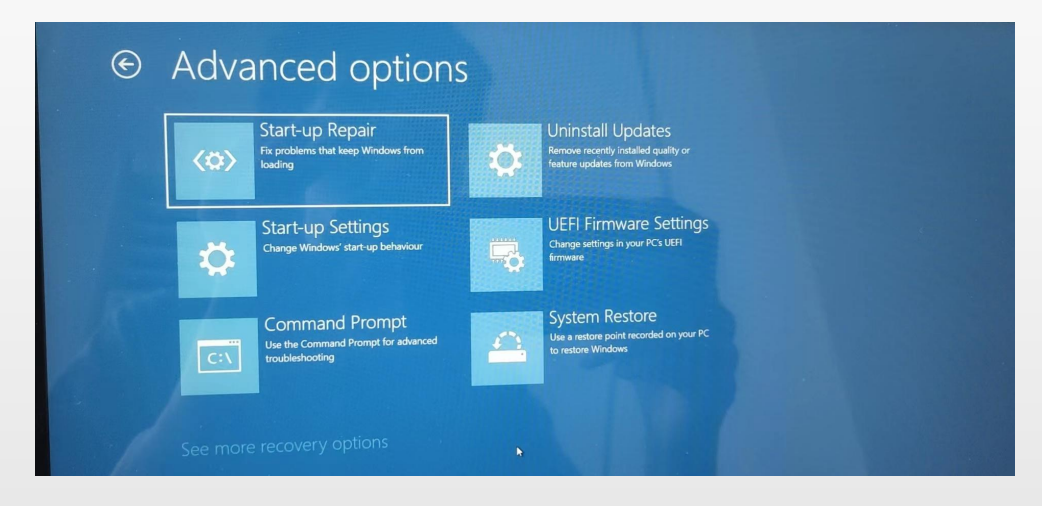

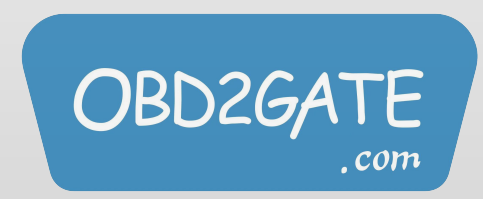

#### • Select "Restart"

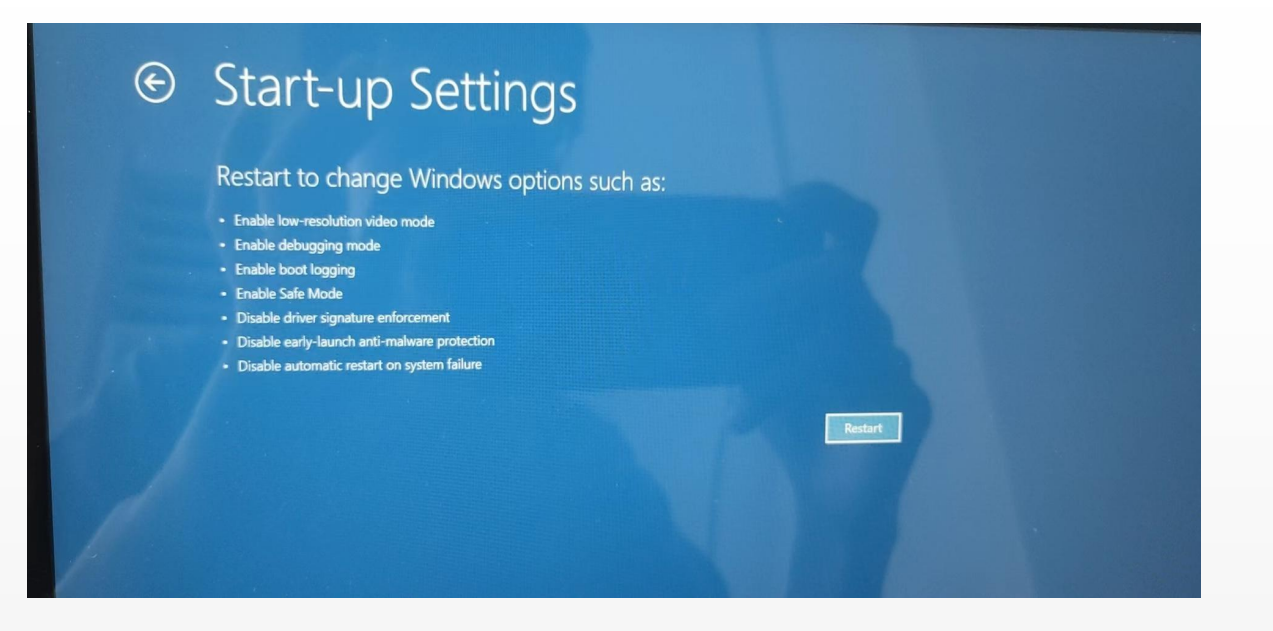

• Finally, just select "Disable automatic driver signing".

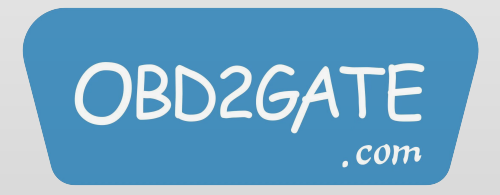

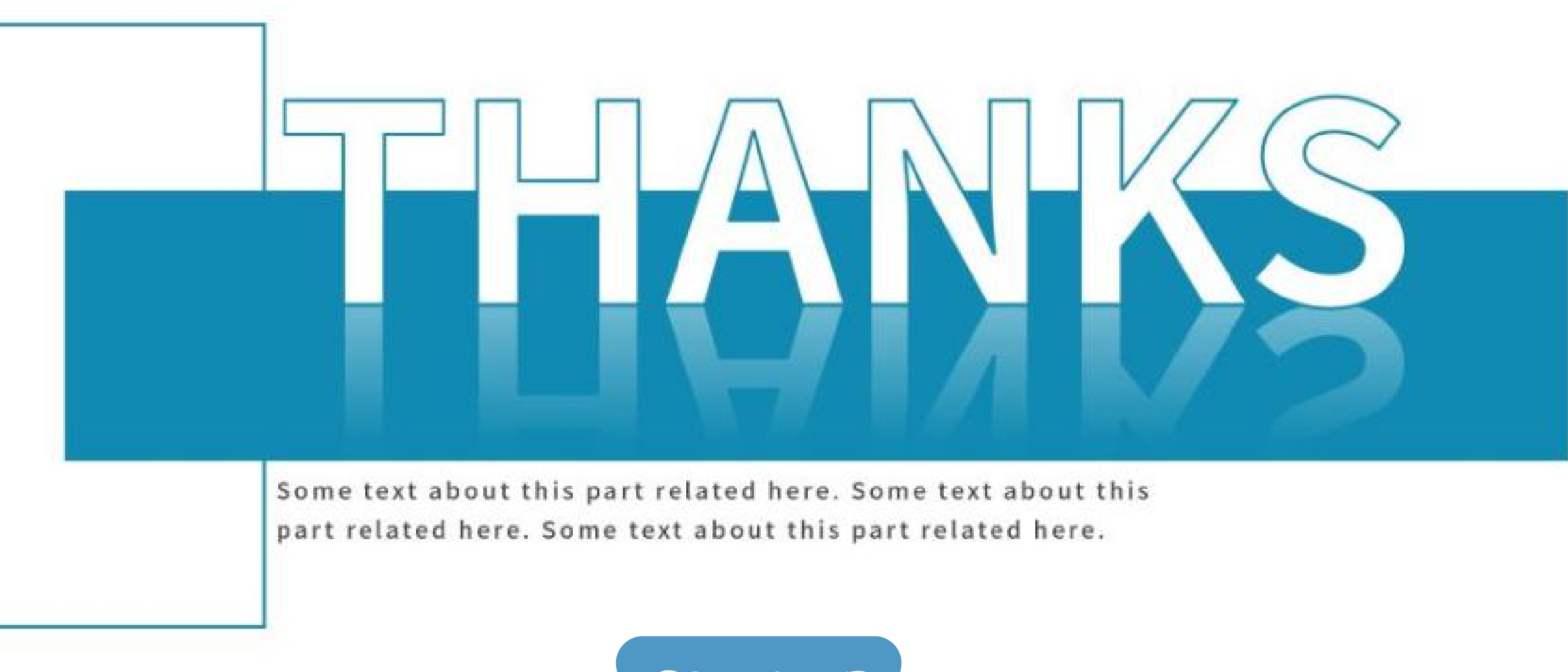

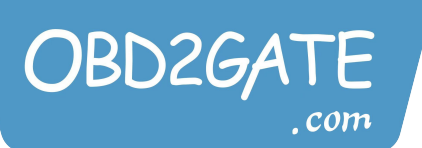